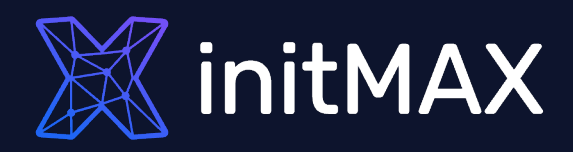

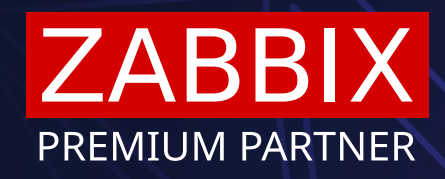

ZABBIX CERTIFIED TRAINER

### Webinar

# Zabbix Java Gateway: Installation, Tips and Monitoring Tomcat and WildFly

all your microphones are muted ask your questions in Q&A, not in the Chat use Chat for discussion, networking or applause

# Introduction to Zabbix Java Gateway

RIALIA

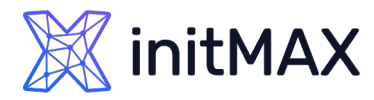

### Introduction to Zabbix Java Gateway

#### What is Zabbix Java Gateway?

- > Standalone component of Zabbix for monitoring Java applications using JMX (Java Management Extensions).
- > Enables Zabbix to **collect metrics** directly from Java applications.
- > Must be connected to a **Zabbix Server** or **Zabbix Proxy**.
- > Written in Java (requires Java Runtime Environment).

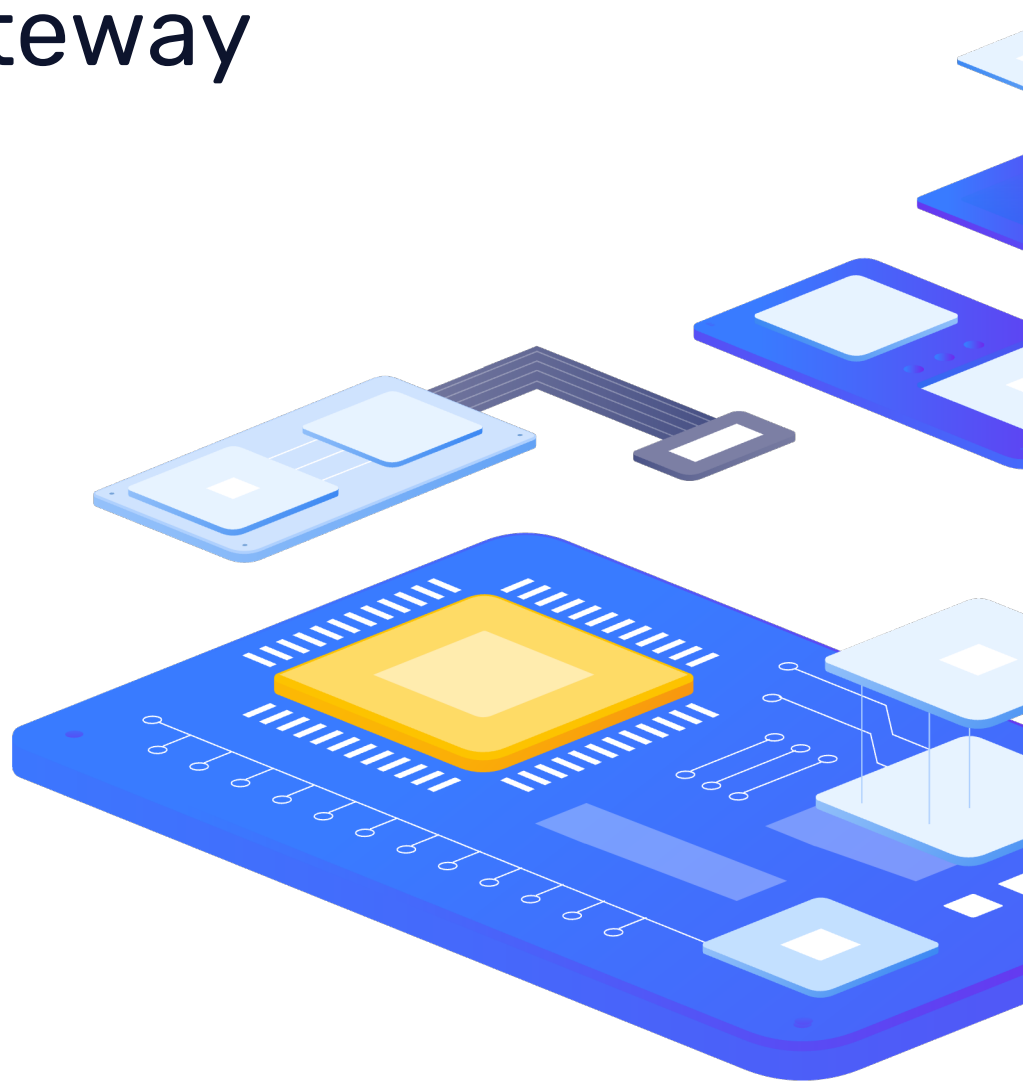

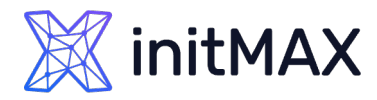

### Introduction to Zabbix Java Gateway

#### **Deployment Considerations**

- > Only one Java Gateway per Zabbix Server or Proxy.
  - For multiple Java Gateways, deploy additional Zabbix Proxies (active/passive).
- Communication between Zabbix components and Java Gateway cannot be encrypted.
  - As of version 7.4, it's the last remaining internal Zabbix communication channel without encryption.
- Communication from Java Gateway to monitored Java applications can be secured (encrypted and/or authenticated).
- Version alignment is critical—Zabbix Java Gateway must match the Zabbix server/proxy version.
- Don't forget to explicitly define allowed IP addresses in the Java Gateway configuration (zabbix\_java\_gateway.conf).

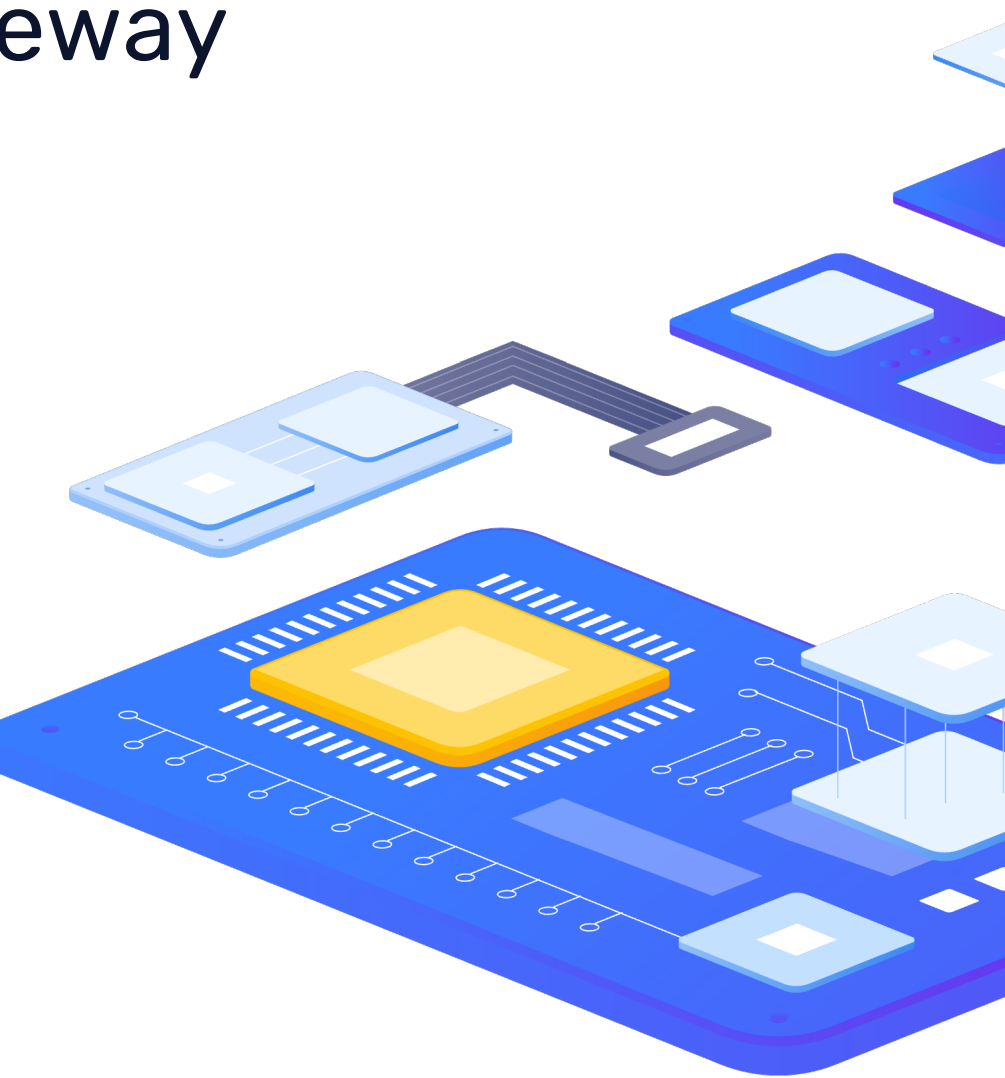

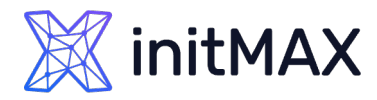

### Introduction to Zabbix Java Gateway

**Installation & Best Practices** 

- > Java Runtime Environment (JRE) is automatically installed alongside Zabbix Java Gateway (it is Java-based).
- No dedicated template provided by Zabbix for the Java Gateway itself—use the generic Java template.
- Custom libraries (JAR files) might be needed for specific Java servers, typically located in the application's bin directory.
- Proper configuration of Java pollers is crucial—settings must be aligned on both:
  - > Zabbix Server/Proxy (Java pollers count)
  - > Zabbix Java Gateway (start pollers)
- Recommended practice: Deploy Zabbix Java Gateway alongside Zabbix Server or Proxy on the same machine for enhanced security.

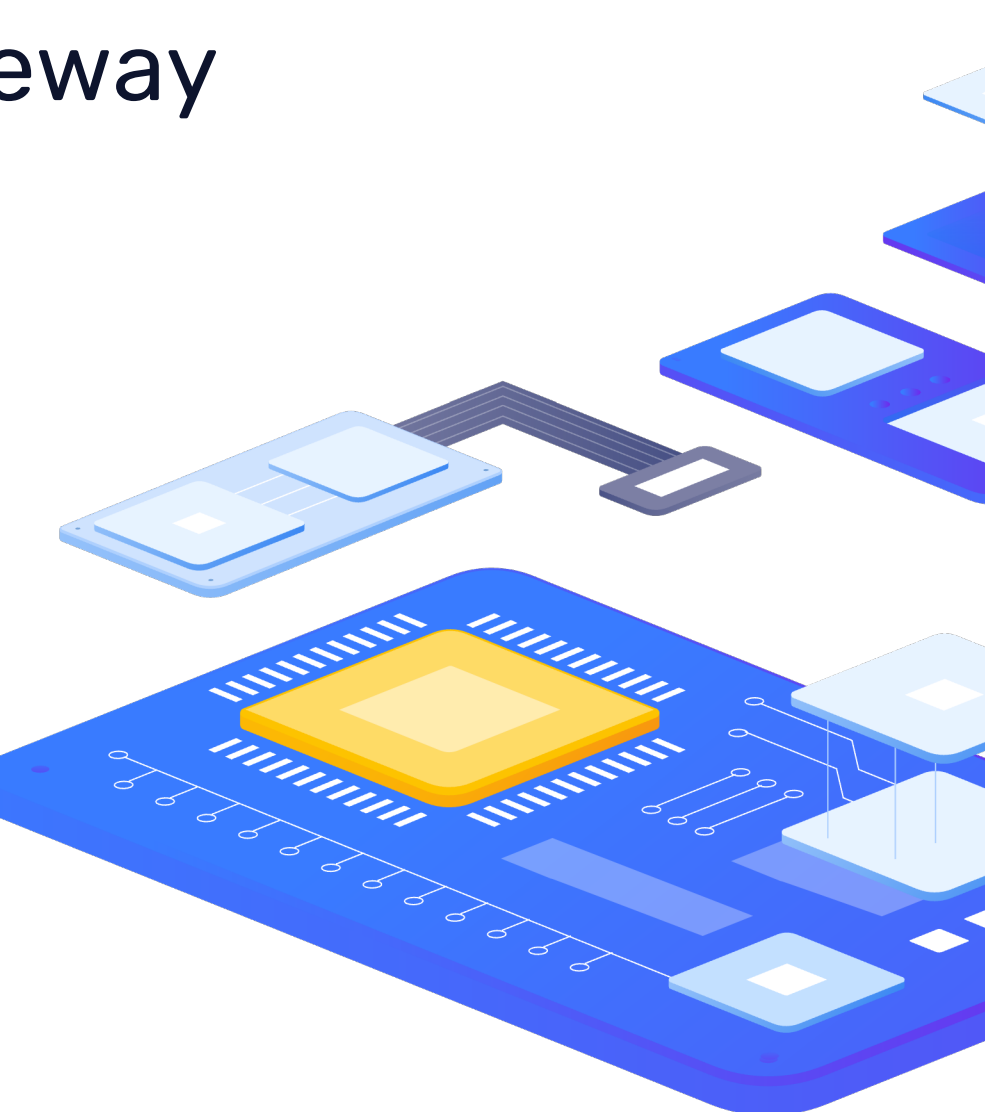

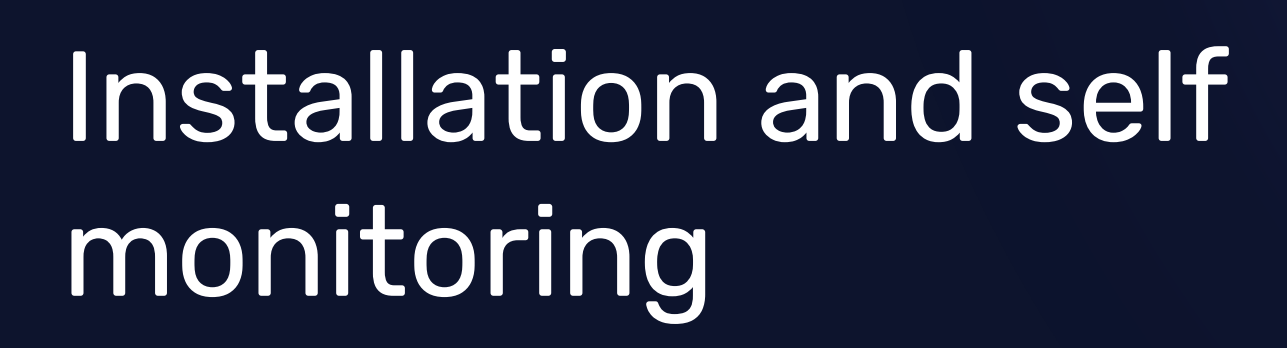

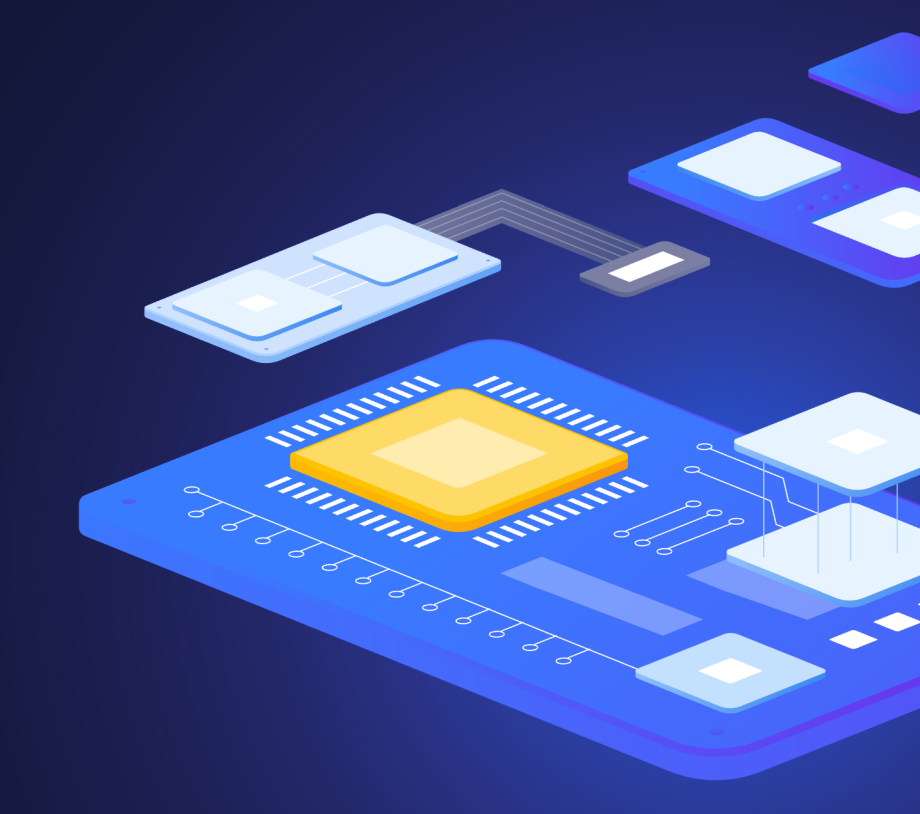

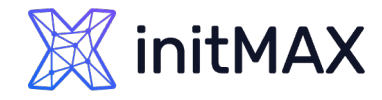

### Introduction to Zabbix Java Gateway

Installation and self monitoring

> Add official Zabbix repository:

rpm -Uvh https://repo.zabbix.com/zabbix/7.0/rocky/9/x86\_64/zabbix-release-latest-7.0.el9.noarch.rpm

> Clean DNF cache:

dnf clean all

> Install Java Gateway:

| install zabbix-java-gateway |  |
|-----------------------------|--|
|                             |  |

\_\_\_\_\_

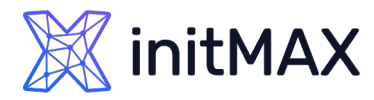

### Introduction to Zabbix Java Gateway

#### **Configuration Files**

- > Zabbix Java Gateway:
  - zabbix\_java\_gateway.conf main configuration
  - zabbix\_java\_gateway\_logback.xml logging configuration
- > Zabbix Server:
  - > zabbix\_server.conf
- > Zabbix Proxy:
  - > zabbix\_proxy.conf

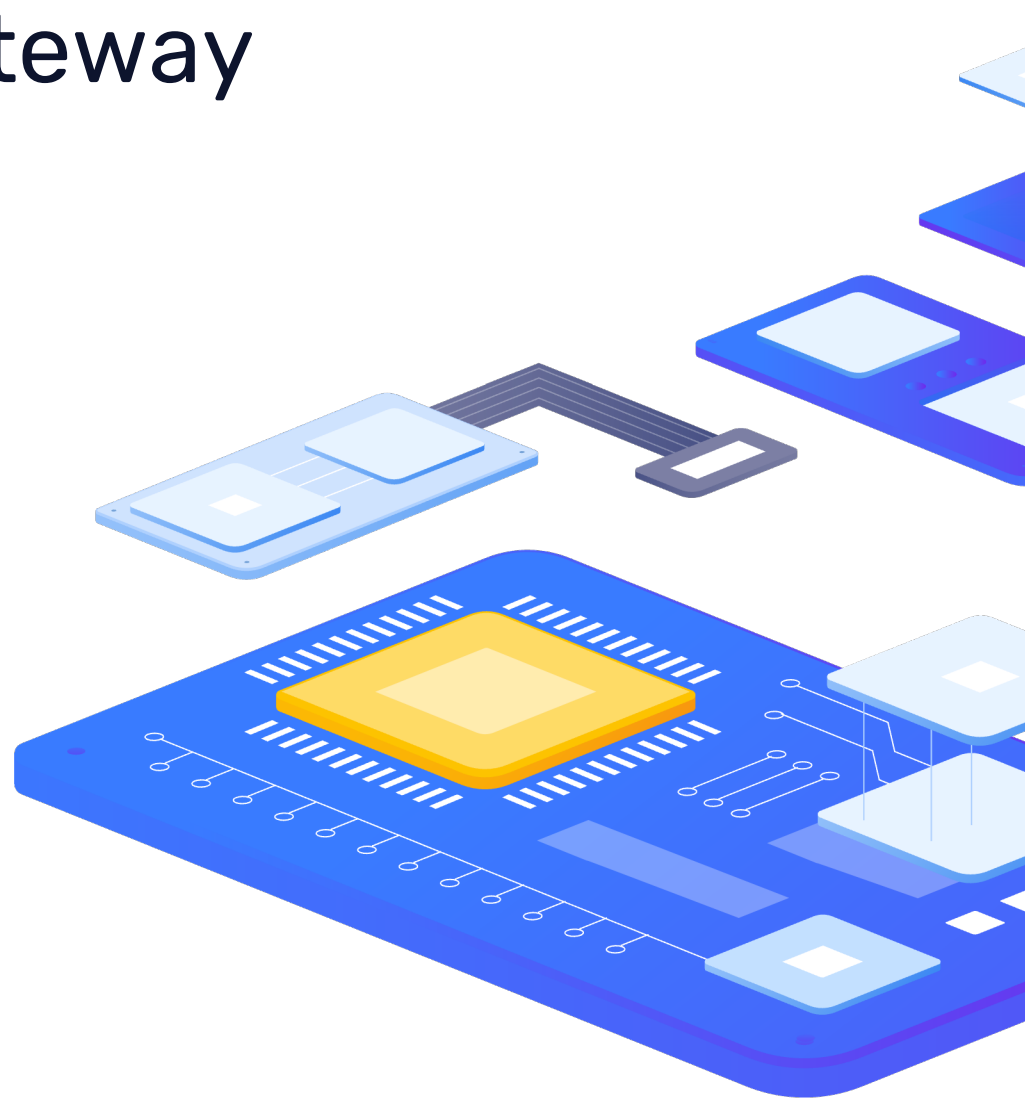

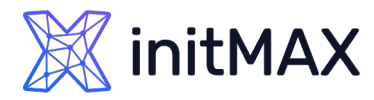

### Introduction to Zabbix Java Gateway

#### Enable Java Gateway in Zabbix

- After installation, enable Java monitoring in your server or proxy by editing these parameters:
- > JavaGateway: IP or DNS of Zabbix Java Gateway
  - Recommended setting (security best practice):

```
JavaGateway=127.0.0.1
```

- > JavaGatewayPort: communication port
  - > Default is recommended:

JavaGatewayPort=10052

(Not registered in IANA, may trigger IDS/IPS alerts if changed)

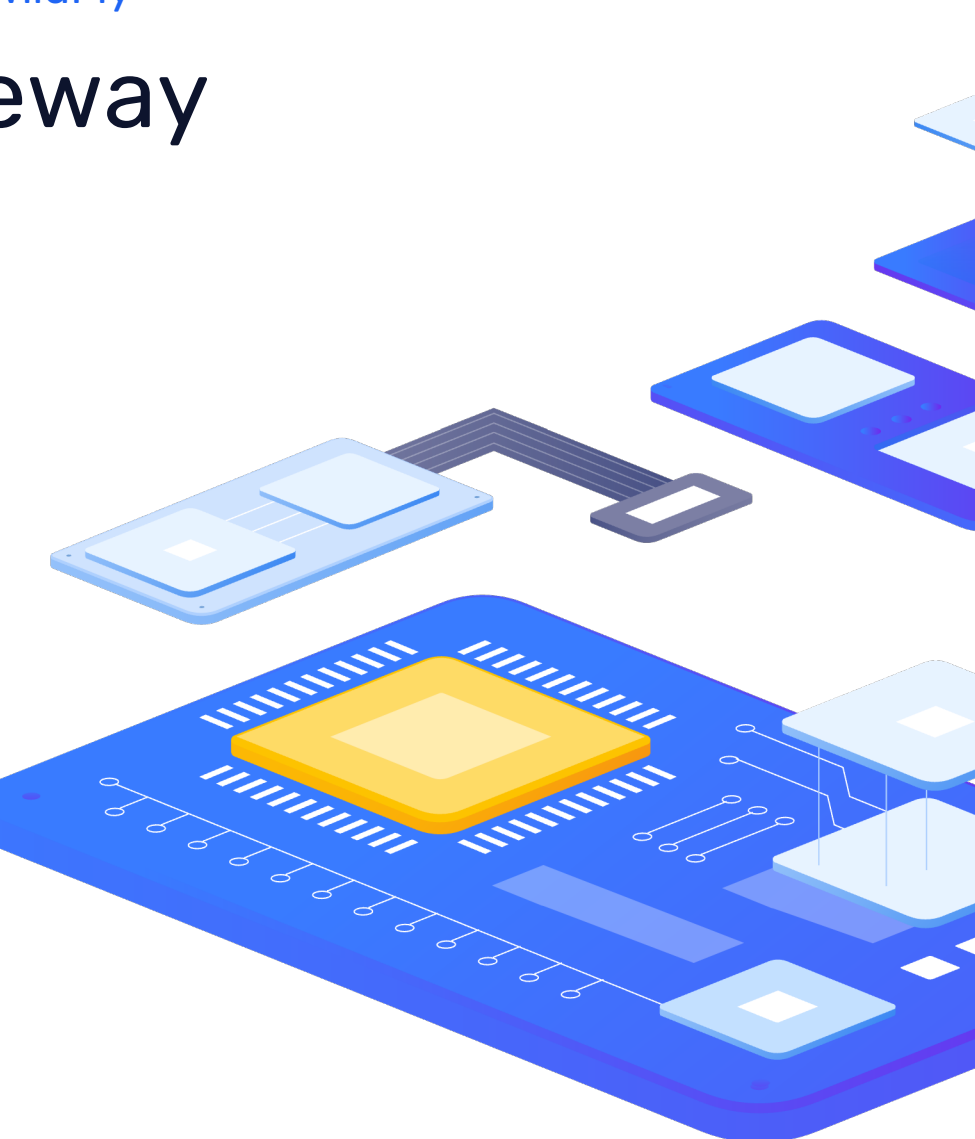

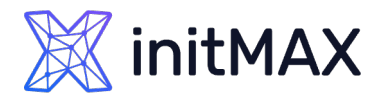

### Introduction to Zabbix Java Gateway

#### Enable Java Gateway in Zabbix

- StartJavaPollers: number of Java pollers started on Zabbix server/proxy
  - > Default is disabled (0), Java monitoring off
  - Recommended starting value: 5 pollers
  - If changed, align this number also in Java Gateway configuration!
  - When using multiple Zabbix servers/proxies with one gateway, sum their poller counts:
  - ➤ Example: server1 has 5 pollers, server2 has 10 → set Java Gateway pollers to 15.

StartJavaPollers=5

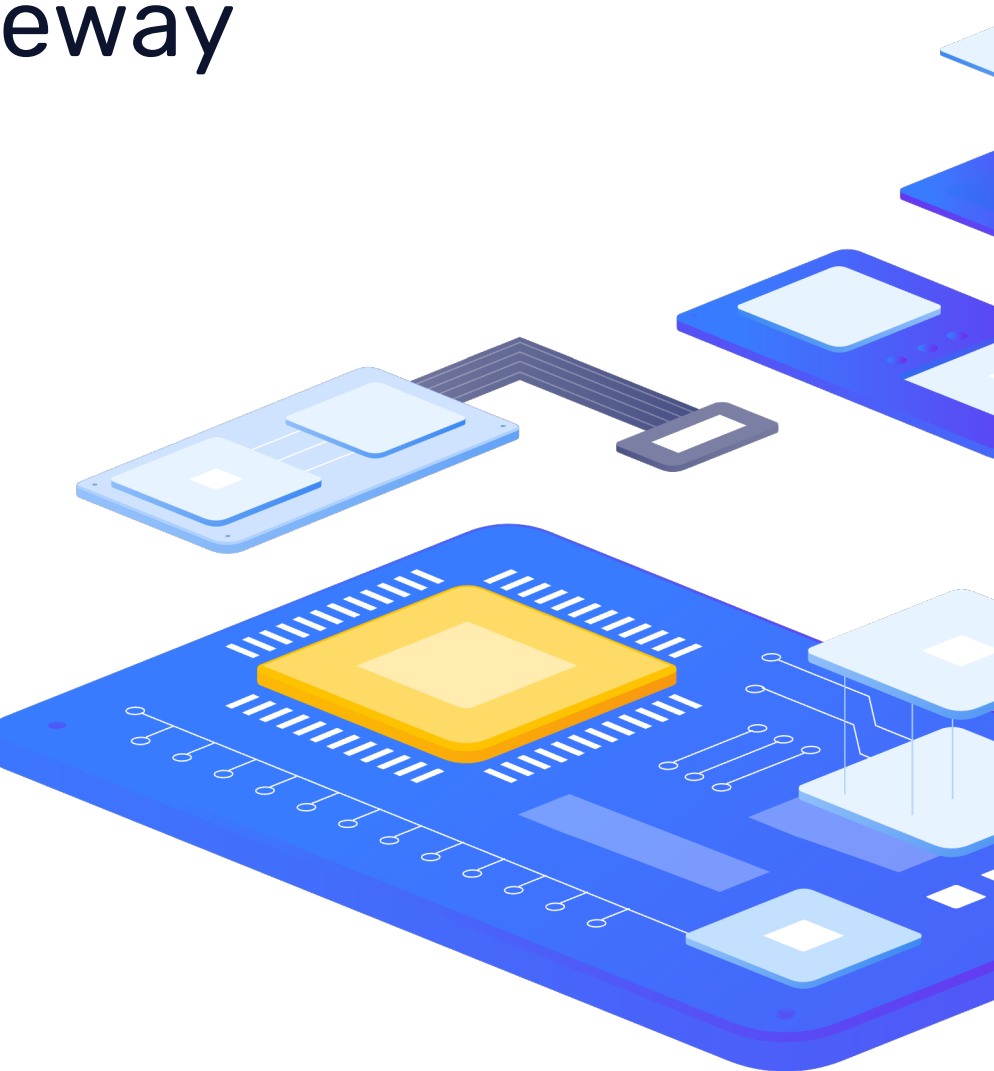

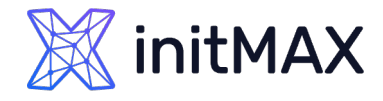

### Introduction to Zabbix Java Gateway

#### Important Java Gateway parameters

- > After configuration, restart your Zabbix components. But wait–Java Gateway itself also needs monitoring!
- Critical configuration parameters (zabbix\_java\_gateway.conf):

```
LISTEN_IP="0.0.0.0"
LISTEN_PORT=10052
PID_FILE="/var/run/zabbix/zabbix_java_gateway.pid"
START_POLLERS=5
TIMEOUT=3
PROPERTIES_FILE=
```

Special monitoring section (self-monitoring): Uncomment the following line to enable built-in JMX monitoring of the Gateway itself (JAVA\_OPTIONS):

JAVA\_OPTIONS="\$JAVA\_OPTIONS -Dcom.sun.management.jmxremote -Dcom.sun.management.jmxremote.port=12345
-Dcom.sun.management.jmxremote.authenticate=false -Dcom.sun.management.jmxremote.ssl=false Dcom.sun.management.jmxremote.registry.ssl=false"

> Important: Ensure each Java option (-Dcom...) starts immediately after space, with no extra spaces inside!

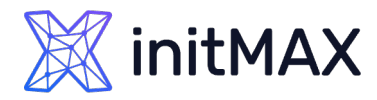

### Introduction to Zabbix Java Gateway

### Verifying and monitoring setup

After uncommenting and configuring monitoring lines, restart:

- Zabbix Java Gateway
- > Zabbix Server or Proxy (if configuration changed)

Add or edit your host in Zabbix frontend:

- > Create a host for Zabbix Java Gateway itself or use an existing host.
- > Add a new JMX-type interface.
- Apply built-in template: Generic Java JMX.
   Monitoring status:
- > After short delay, JMX icon turns green.
- > Java Gateway is now ready and monitored.

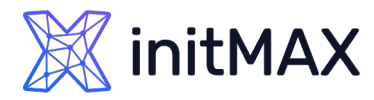

### Introduction to Zabbix Java Gateway

#### Why is this important?

- > Zabbix by default monitors only Java poller availability.
- Additional self-monitoring via JMX ensures your Java Gateway is operational and detects common issues early, especially Java heap memory problems:

java.lang.OutOfMemoryError: Java heap space

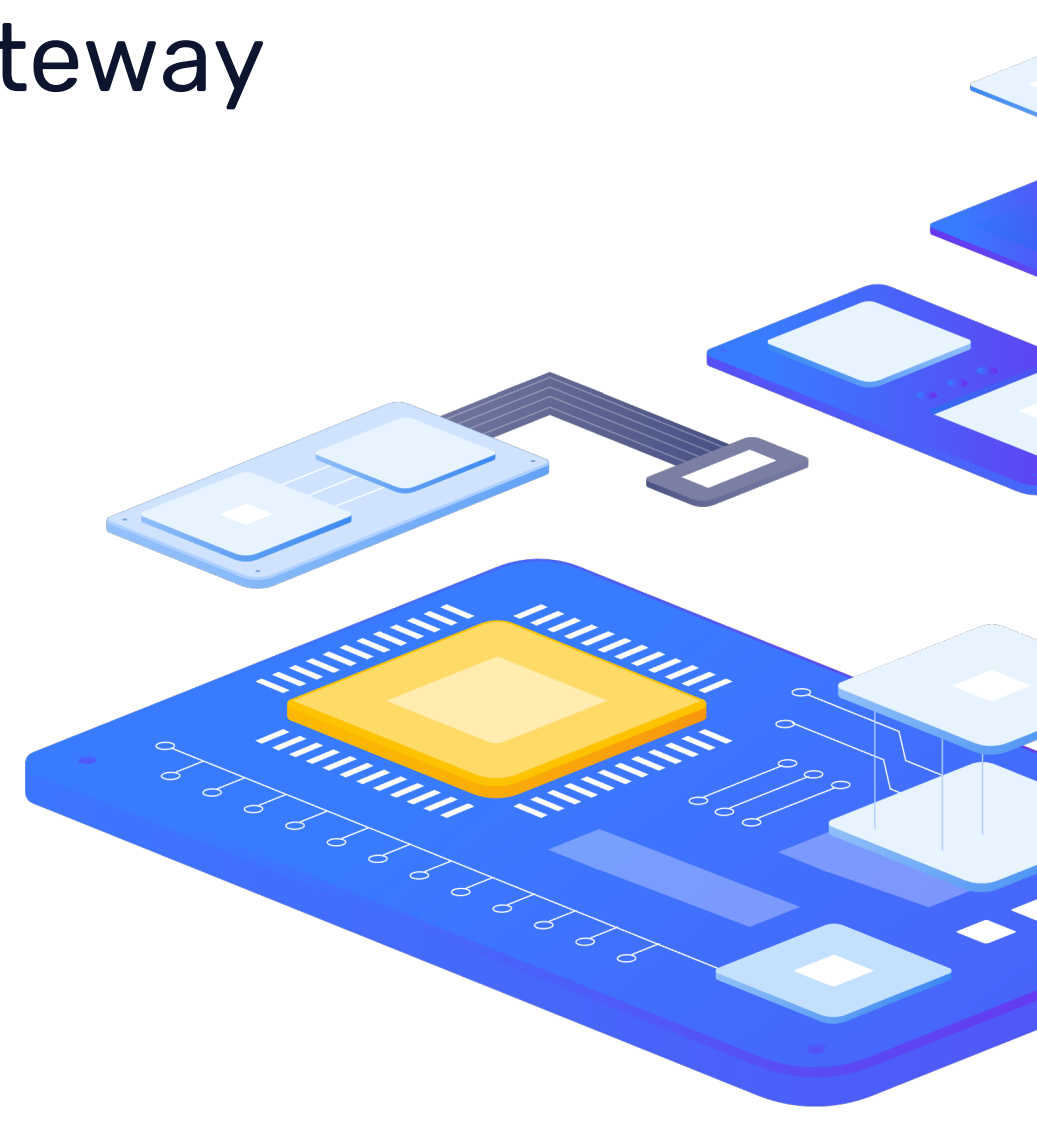

# Java keys and endpoints

RITTIN

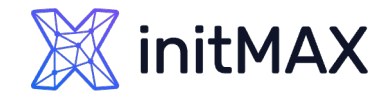

### Java Keys – Introduction

Using Zabbix Java Gateway for Java Monitoring

Zabbix provides specialized keys for JMX monitoring:

- **jmx**: Standard JMX query to obtain specific values.
- > jmx.get: Recommended method for low-level discovery (LLD).
- > jmx.discovery: Legacy method, no longer recommended.

#### > Example of standard jmx key:

jmx["Catalina:type=DataSource,host=localhost,context=/dbcheckapp,class=javax.sql.DataSource,name=\"jdbc/mydb\"","idle"]

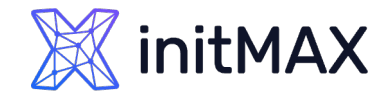

### Java Keys – Discovery Examples

Using Zabbix Java Gateway for Java Monitoring

Recommended method (jmx.get):

> jmx.get: Recommended method for low-level discovery (LLD).

jmx.get[beans,"Catalina:type=DataSource,host=localhost,context=\*,class=javax.sql.DataSource,name=\*"]

> Legacy method (jmx.discovery, not recommended):

jmx.discovery[beans,"Catalina:type=Manager,host=\*,context=\*"]

### > Reason for recommendation:

> jmx.get is more flexible, reliable, and easier for ongoing maintenance.

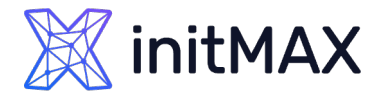

### Java Endpoint – URL Structure Explained

General syntax for JMX endpoints:

```
service:jmx:rmi:///jndi/rmi://<host>:<port>/jmxrmi
```

#### Explanation of each part:

- > service: Specifies a service endpoint.
- > jmx: Indicates Java Management Extensions service.
- > rmi: Remote Method Invocation protocol (default for JMX).
- > /// (triple slash): Separates the protocol specification from the object path.
- > jndi: Java Naming and Directory Interface (JNDI), helps locate remote objects.
- rmi://<host>:<port>: Specifies host and port of the JMX service.
- > /jmxrmi: Standard object name provided by Java applications.

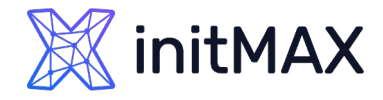

### Java Endpoint – Practical Examples

#### Apache Tomcat example:

service:jmx:rmi:///jndi/rmi://tomcat-server:9004/jmxrmi

#### WildFly example (default setup):

service:jmx:remote+http://wildfly-server:9990

#### Default Java application example:

service:jmx:rmi://jndi/rmi://localhost:12345/jmxrmi

For more details, please refer to the official documentation of your application server.

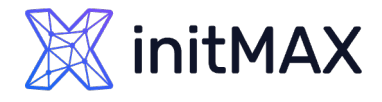

### Java Keys & Endpoints – Tips and Best Practices

- > Always prefer **jmx.get** over jmx.discovery for discovery (LLD).
- Ensure endpoint definitions match exactly between Java applications and Zabbix configuration (port, protocol, security).
- > When possible, enable **authentication and/or encryption** for endpoints.
- > Regularly check Java Gateway logs for clear troubleshooting insights.

#### > Typical error message:

java.io.IOException: Failed to retrieve RMIServer stub

(Usually indicates network connectivity or configuration issues, like incorrect port or firewall restrictions.)

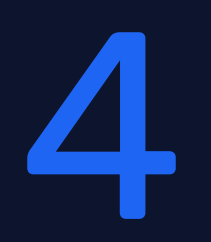

# Java helpers

RITTIN

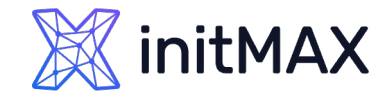

### Java Helpers – Overview

#### > JConsole:

- Graphical interface for easy JMX monitoring
- Simple and intuitive
- > Part of the Java Development Kit

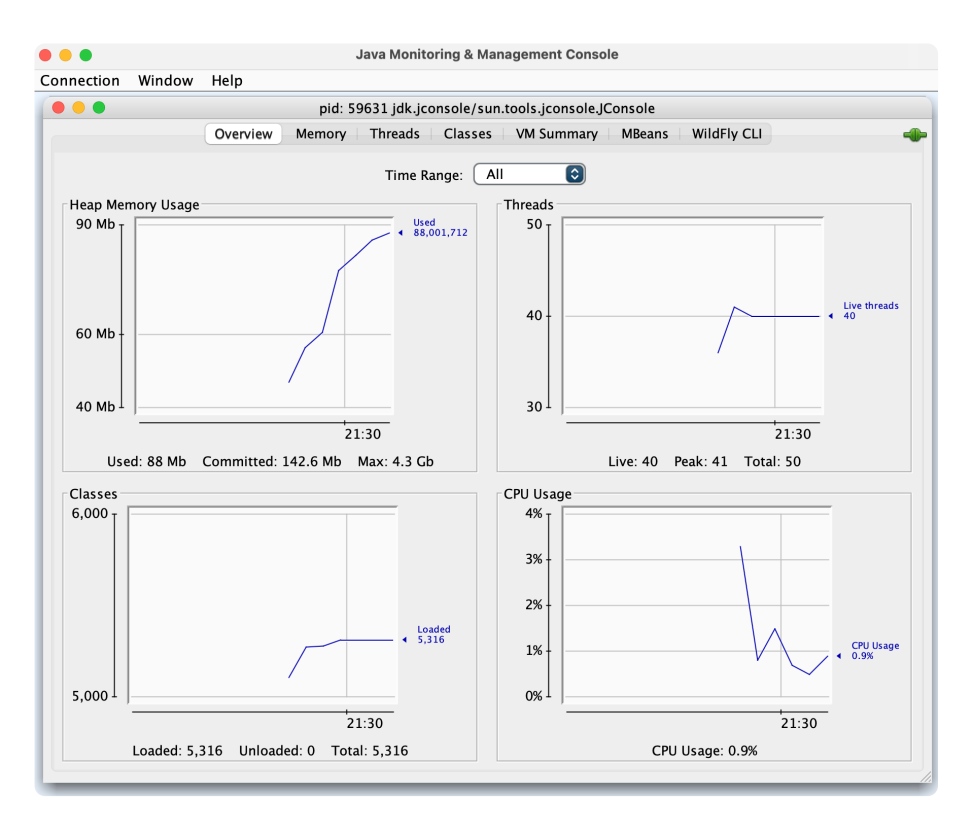

#### > Jmxterm:

- Command-line interface (CLI) for advanced JMX interaction
- Flexible and script-friendly

wget https://github.com/jiaqi/jmxterm/releases/download/v1.0.4/jmxterm-1.0.4-uber.jar

root@student-postgresql-02 ~ # java -jar jmxterm-1.0.4-uber.jar Delete /root/.jmxterm\_history if you encounter error right after launching me. Welcome to JMX terminal. Type "help" for available commands. \$>open localhost:9010 -u monitorRole -p Password1 #Connection to localhost:9010 is opened \$>domains #following domains are available Catalina JMImplementation Users com.sun.management java.lang java.nio java.util.logging jdk.management.jfr tomcat.jdbc \$>

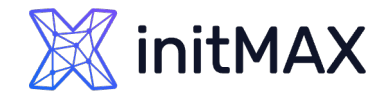

### JConsole – Quick Introduction

#### Purpose:

- Graphical Java management and monitoring tool.
   Benefits:
- > Easy-to-use GUI.
- Live metrics overview: heap memory, threads, CPU, loaded classes.
- > Quick access to JMX Beans for troubleshooting.

#### Typical use cases:

- > Initial verification of JMX configuration.
- Checking real-time performance and resource consumption.

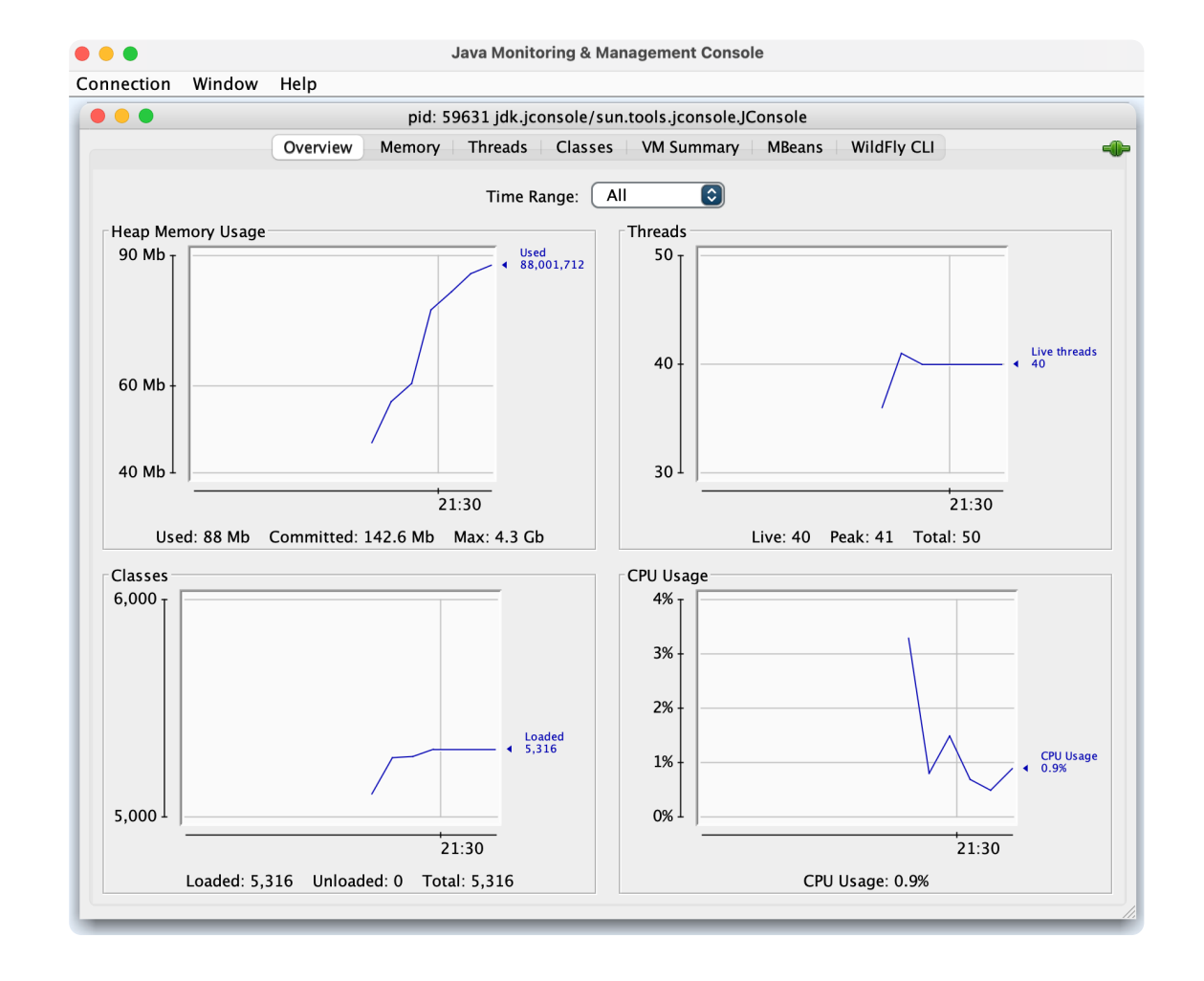

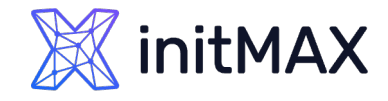

### Jmxterm – Quick Introduction

#### Purpose:

Command-line tool to interact with JMX beans.

### **Benefits:**

- > Ideal for scripting and automation.
- > Flexible, precise querying of specific MBeans.

### Typical use cases:

- > Troubleshooting complex JMX queries.
- > Automation and validation in deployment scripts.

### Download:

<u>github.com/jiaqi/jmxterm</u>

```
$>get -b java.lang:type=Memory HeapMemoryUsage
#mbean = java.lang:type=Memory:
HeapMemoryUsage = {
    committed = 52428800;
    init = 60817408;
    max = 960495616;
    used = 37248656;
};
```

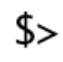

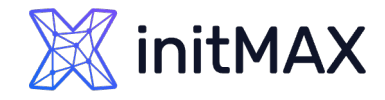

### Comparison – JConsole vs Jmxterm

| Feature       | JConsole                         | Jmxterm                        |
|---------------|----------------------------------|--------------------------------|
| Interface:    | GUI                              | CLI                            |
| Complexity:   | User-friendly, simple            | Advanced, technical            |
| Installation: | Bundled with JDK                 | Separate download              |
| Best for:     | Initial checks, quick monitoring | Automation, advanced debugging |

#### **Recommendation:**

- > JConsole for quick checks and beginners.
- > Jmxterm for advanced troubleshooting and scripting.

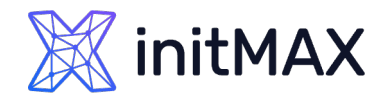

### **Common Issues & Troubleshooting Tips**

Common problems when using JConsole or Jmxterm:

- > Missing libraries causing incomplete metrics visibility.
- Connection issues due to firewall restrictions or incorrect port configuration.

**Recommendations:** 

- > Always verify connectivity first using simple tools (telnet, nc).
- > Ensure necessary Java libraries (.jar) are included in classpath for JConsole/Jmxterm if required by the monitored application.

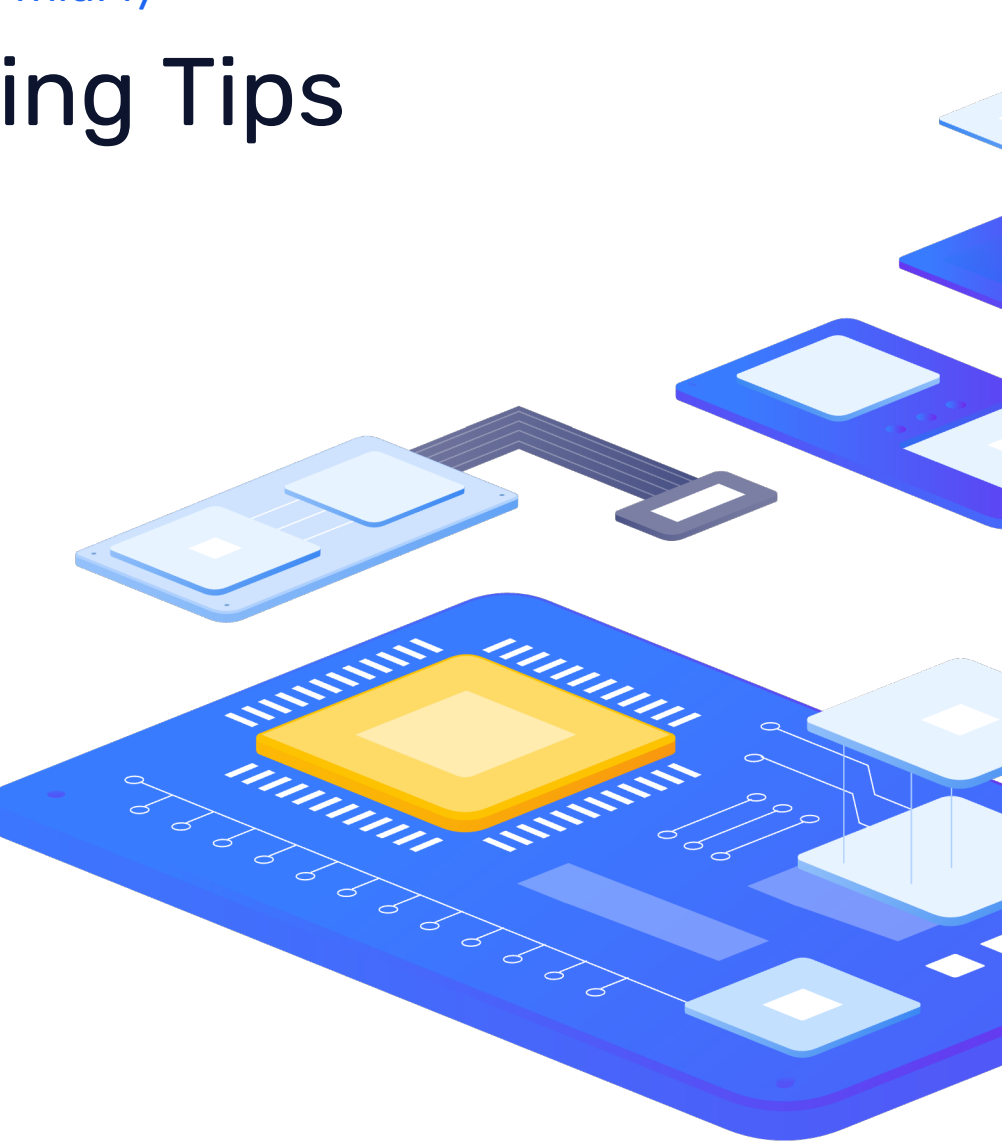

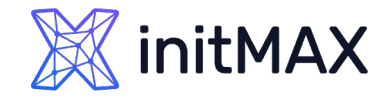

### How to use it?

|                        | Туре                                                | JMX agent                   | *                           |                                |                       |                                                        |
|------------------------|-----------------------------------------------------|-----------------------------|-----------------------------|--------------------------------|-----------------------|--------------------------------------------------------|
|                        | * Key                                               | jmx["java.lang:type=Me      | mory","HeapMemoryUsage.used | "]                             |                       |                                                        |
| • • •                  | Java Monitoring & Management Console                |                             |                             |                                | Java Monito           | oring & Management Console                             |
| Connection Window Hel  | p                                                   |                             |                             | on Window Help                 |                       |                                                        |
| 🔴 🔴 🔵 mon              | itorRole@service:jmx:rmi:///jndi/rmi://185.74.63.15 | 2:9010/jmxrr i              |                             | monite                         | orRole@service:jmx:rm | ni:///jndi/rmi://185.74.63.152:9010/jmxrmi             |
| Ove                    | erview   Memory   Threads   Classes   VM Sumn       | nary MBeans                 | -                           | Oven                           | view Memory Th        | reads Classes VM Summary MBeans                        |
| 🔿 🚞 Catalina           | MBeanInfo                                           |                             |                             | :atalina                       | Attribute value       |                                                        |
| > 🔁 JMImplementation   | Name Value                                          |                             |                             | MImplementation                | Name                  | Value                                                  |
| > 🚞 Users              | Info:                                               |                             |                             | lsers                          | HeapMemoryUsage       | javax.management.openmbean.Compos                      |
| > i com.sun.management | ObjectName <u>Tava.lang:type=Memory</u>             |                             |                             | om.sun.management              |                       | Refresh                                                |
| 🗸 🚞 java.lang          | Description Information on the managem              | ient interface of the MBean |                             | ava.lang                       |                       |                                                        |
| > 🧐 ClassLoading       |                                                     |                             |                             | ClassLoading                   | - MBeanAtt. ibuteInfo |                                                        |
| > 🧐 Compilation        |                                                     |                             |                             | Compilation                    | Name                  | Value                                                  |
| > 🚞 GarbageCollector   |                                                     |                             |                             | GarbageCollector               | Attribute:            |                                                        |
| 🗸 🧐 Memory             |                                                     |                             |                             | Memory                         | Description           | HeapMemoryUsage                                        |
| > Attributes           |                                                     |                             |                             | <ul> <li>Attributes</li> </ul> | Readable              | true                                                   |
| > Operations           |                                                     |                             |                             | Verbose                        | Writable              | false                                                  |
| > Notifications        | Descriptor                                          |                             |                             | ObjectPendingF                 | ls                    | false                                                  |
| > MemoryManager        | Name Value                                          |                             |                             | HeapMemoryUs                   | Туре                  | javax.management.openmbean.CompositeData               |
| > MemoryPool           | immutableInfo true                                  |                             |                             | NonHeapMemo                    | Descriptor            |                                                        |
| > 🧐 OperatingSystem    | interfaceClassName java.lang.management.Mem         | oryMXBean                   |                             | ObjectName                     | Name                  | Value                                                  |
| > 🧐 Runtime            | mxbean true                                         |                             |                             | > Operations                   | Attribute:            |                                                        |
| > 🧐 Threading          |                                                     |                             |                             | > Notifications                | openType              | javax.management.openmbean.CompositeType(name=java.lar |
| > java.nio             |                                                     |                             |                             | MemoryManager                  | originalType          | java.lang.management.MemoryUsage                       |
| > _ java.util.logging  |                                                     |                             |                             | MemoryPool                     |                       |                                                        |
| > _ jdk.management.jfr |                                                     |                             |                             | OperatingSystem                |                       |                                                        |
| > 🔤 tomcat.jdbc        |                                                     |                             |                             | Runtime                        |                       |                                                        |
|                        |                                                     |                             |                             |                                |                       |                                                        |
|                        |                                                     |                             |                             |                                |                       |                                                        |

javax.management.openmbean.CompositeType(name=java.lang.management.MemoryUsage,items=((itemName=committed,itemType=javax.management.openmbean.SimpleType(name=java.lang.Long)),(itemName=init,itemType=javax.management.openmbean.SimpleType(name=java.lang.Long)),(itemName=used,itemType=javax.management.openmbean.SimpleType(name=java.lang.Long))))

# Tomcat monitoring

5

RIALIN

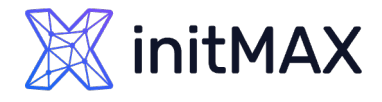

### Tomcat Monitoring – Installation & Initial Setup

**Default installation** (Rocky Linux):

dnf install tomcat tomcat-webapps tomcat-admin-webapps tomcat-docs-webapp

#### Enable JMX monitoring with authentication:

Edit /etc/tomcat/tomcat.conf and add: (Don't forget to change your IP – monitored host not Zabbix!)

JAVA\_OPTS="-Dcom.sun.management.jmxremote \
-Dcom.sun.management.jmxremote.port=9010 \
-Dcom.sun.management.jmxremote.rmi.port=9010 \
-Dcom.sun.management.jmxremote.ssl=false \
-Dcom.sun.management.jmxremote.authenticate=true \
-Dcom.sun.management.jmxremote.password.file=/etc/tomcat/jmxremote.password \
-Dcom.sun.management.jmxremote.access.file=/etc/tomcat/jmxremote.access \
-Djava.rmi.server.hostname=185.74.63.152 \
-Djava.net.preferIPv4Stack=true"

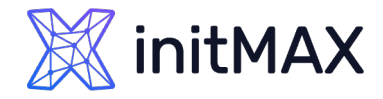

### **JMX Authentication Configuration**

#### Create JMX access roles and passwords:

Edit or create /etc/tomcat/jmxremote.access:

| monitorRole readonly<br>controlRole readwrite  |
|------------------------------------------------|
| Edit or create /etc/tomcat/jmxremote.password: |
| monitorRole Password1<br>controlRole Password2 |
| Set correct permissions for security:          |
| chmod 600 /etc/tomcat/jmxremote.*              |

chown tomcat:tomcat /etc/tomcat/jmxremote.\*

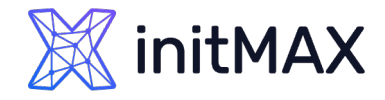

### Finalizing JMX Setup & Firewall

#### **Restart Tomcat service:**

systemctl restart tomcat.service

#### > Open firewall port (9010/tcp):

| firewall-cmd | permanent | add-port=9010/tcp |
|--------------|-----------|-------------------|
| firewall-cmd | reload    |                   |

#### Test your JMX connection:

> JMX Endpoint:

```
service:jmx:rmi:///jndi/rmi://185.74.63.152:9010/jmxrmi
```

\_ \_ \_ \_ \_ \_ \_ \_ \_ \_ \_ \_ \_ \_ \_ \_ \_

**Credentials:** 

- > Username: monitorRole
- Password: Password1

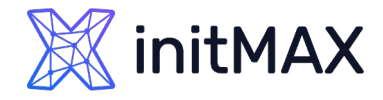

### Extend Tomcat Monitoring (Database)

#### Deploy application and JDBC driver:

cp /root/dbcheckapp.war /var/lib/tomcat/webapps/ cp /root/postgresgl-42.7.3.jar /usr/share/tomcat/lib/

#### > Open Correct file ownership:

chown tomcat:tomcat /var/lib/tomcat/webapps/dbcheckapp.war chown tomcat:tomcat /usr/share/tomcat/lib/postgresql-42.7.3.jar

#### > Configure DB connection pool in:

| nano | etc/tomcat/context.xml |
|------|------------------------|
|      |                        |
|      |                        |

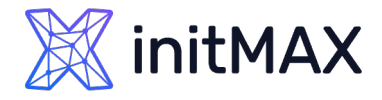

### **Example DB Resource Configuration**

Sample configuration (context.xml):

```
<Resource name="jdbc/mydb"
          auth="Container"
          type="javax.sql.DataSource"
          factory="org.apache.tomcat.jdbc.pool.DataSourceFactory"
          driverClassName="org.postgresql.Driver"
          url="jdbc:postgresql://185.74.63.151:5432/tomcatdb"
          username="tomcat"
          password="2HDc74fE3Kdjw2gY"
          initialSize="10"
          maxActive="100"
          maxIdle="30"
          minIdle="10"
          jmxEnabled="true"
          testOnBorrow="true"
          testWhileIdle="true"
          testOnReturn="true"
          validationQuery="SELECT 1"
          validationInterval="30000"
          timeBetweenEvictionRunsMillis="30000"/>
```

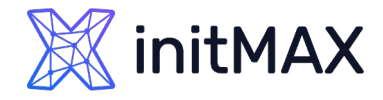

### Example DB Resource Configuration

#### Restart Tomcat and verify:

systemctl restart tomcat
less /usr/share/tomcat/logs/catalina.\$(date '+%Y-%m-%d').log

- Verify via JConsole:
  - > Use JMX connection details provided earlier.
- You are now ready to use the jmx.get key for discovery and standard jmx keys for monitoring your database connection pools.
- > Application verification URL: (only in our demo own test app for db connection)

http://185.74.63.152:8080/dbcheckapp/dbcheck

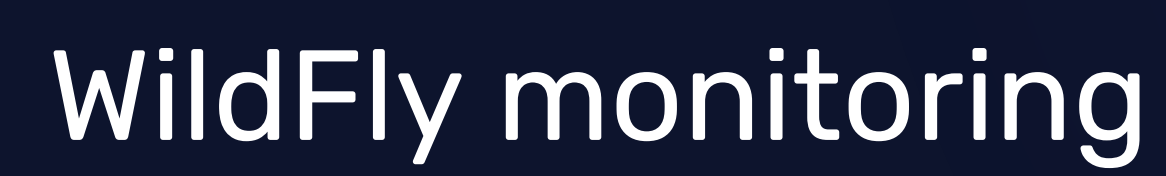

REALINE

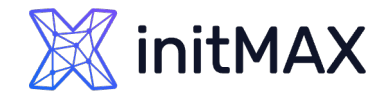

### WildFly Monitoring – Initial Setup

#### Enable remote management

Since we are using a systemd unit file, edit the WildFly service configuration:

nano /etc/systemd/system/wildfly.service

Add or modify the following line to enable remote management: (add -bmanagement=0.0.0.0)

ExecStart=/opt/wildfly/bin/standalone.sh -c standalone-full.xml -b=0.0.0.0 -bmanagement=0.0.0.0

[Unit] Description=WildFly Application Server After=syslog.target network.target

#### [Service]

User=wildfly Group=wildfly ExecStart=/opt/wildfly/bin/standalone.sh -c standalone-full.xml -b=0.0.0.0 -bmanagement=0.0.0.0 ExecStop=/opt/wildfly/bin/jboss-cli.sh --connect command=:shutdown TimeoutStartSec=300 TimeoutStopSec=30 Restart=always RestartSec=10

[Install] WantedBy=multi-user.target

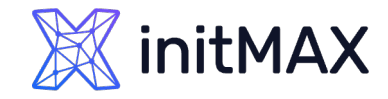

### WildFly Monitoring – Initial Setup

| Create management user       | <pre>root@student-postgresql-03 ~ # /opt/wildfly/bin/add-user.sh</pre>                                                                                                    |
|------------------------------|----------------------------------------------------------------------------------------------------|
| Run user creation script:    | What type of user do you wish to add?<br>a) Management User (mgmt-users.properties)<br>b) Application User (application-users.properties)<br>(a): a                                                                                                    |
| /opt/wildfly/bin/add-user.sh | Enter the details of the new user to add.                                                                                                    |
| Type: (Example!)             | User 'admin' already exists and is disabled, would you like to<br>a) Update the existing user password and roles                                                                                                    |
| <b>&gt;</b> a                | b) Enable the existing user<br>c) Type a new username                                                                                                    |
| > admin                      | (a): a<br>Password recommendations are listed below. To modify these restrictions edit the add-user.properties configuration file.<br>- The password should be different from the username                                                                                                    |
| <b>&gt;</b> a                | - The password should not be one of the following restricted values {root, admin, administrator}<br>- The password should contain at least 8 characters, 1 alphabetic character(s), 1 digit(s), 1 non-alphanumeric symbol(s)                                                                                               |
| Password-123                 | Password :<br>Re-enter Password :                                                                                                    |
| Password-123                 | What groups do you want this user to belong to? (Please enter a comma separated list, or leave blank for none)[ ]: Management User<br>Updated user 'admin' to file '/opt/wildfly/standalone/configuration/mgmt-users.properties'<br>Updated user 'admin' to file '/opt/wildfly/domain/configuration/mgmt-users.properties' |
| Management User              | Updated user 'admin' with groups Management User to file '/opt/wildfly/standalone/configuration/mgmt-groups.properties'<br>Updated user 'admin' with groups Management User to file '/opt/wildfly/domain/configuration/mgmt-groups.properties'<br>root@student-postgresql-03 ~ #                                           |

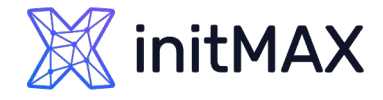

### WildFly Monitoring – Verify & Firewall

Since we are modifying the systemd unit file, we must reload systemd before restarting WildFly:

```
systemctl daemon-reload
systemctl restart wildfly
Open firewall port for management interface:
firewall-cmd --permanent --add-port=9990/tcp
firewall-cmd --reload
Verify user via Web Management Console
> Open in browser:
http://185.74.63.153:9990/console/
JMX Endpoint URL for WildFly:
service:jmx:remote+http://185.74.63.153:9990
```

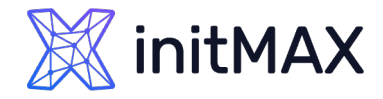

### Deploy JDBC Driver for WildFly

| Navigate to /root and download PostgreSQL driver:                                                                       |
|----------------------------------------------------------------------------------------------------|
| cd /root<br>wget https://jdbc.postgresql.org/download/postgresql-42.7.3.jar                                             |
| Create module directory and move driver:                                                                                |
| mkdir -p /opt/wildfly/modules/org/postgresql/main<br>cp postgresql-42.7.3.jar /opt/wildfly/modules/org/postgresql/main/ |
| Create module configuration (module.xml):                                                                               |
| <pre>nano /opt/wildfly/modules/org/postgresql/main/module.xml</pre>                                                     |
| <pre><module name="org.postgresql" xmlns="urn:jboss:module:1.0"></module></pre>                                         |

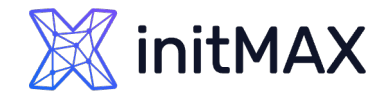

### Configure JDBC Driver via CLI

### Start WildFly CLI:

/opt/wildfly/bin/jboss-cli.sh --connect

Register the JDBC driver:

/subsystem=datasources/jdbc-driver=postgresql:add(driver-name=postgresql,driver-modulename=org.postgresql,driver-class-name=org.postgresql.Driver)

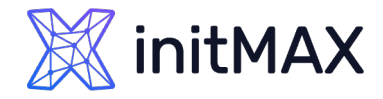

### Configure WildFly DataSource

Add PostgreSQL DataSource via CLI:

| ,                                                                         |                                                        |
|---------------------------------------------------------------------------|--------------------------------------------------------|
| data-source add \                                                         |                                                        |
| name=PostgreSQLDS \                                                       |                                                        |
| jndi-name=java:/jdbc/mydb \                                               |                                                        |
| driver-name=postgresql \                                                  |                                                        |
| <pre>connection-url=jdbc:postgresql://185.74.63.151:5432/tomcatdb \</pre> |                                                        |
| user-name=tomcat \                                                        |                                                        |
| password=2HDc74fE3Kdjw2gY \                                               |                                                        |
| use-ccm=true \                                                            |                                                        |
| initial-pool-size=10 \                                                    |                                                        |
| min-pool-size=10 \                                                        |                                                        |
| max-pool-size=100 \                                                       |                                                        |
| pool-prefill=true \                                                       |                                                        |
| blocking-timeout-wait-millis=5000 \                                       |                                                        |
| validate-on-match=true \                                                  |                                                        |
| background-validation=true \                                              |                                                        |
| background-validation-millis=30000 \                                      |                                                        |
| valid-connection-checker-class-name=org.jboss.jca.adapters.jdbc.e         | extensions.postgres.PostgreSQLValidConnectionChecker \ |

reload

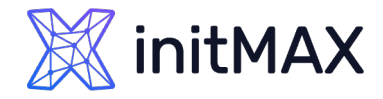

### **Deploy Test Application**

Deploy the test application (wildflydbcheck.war):

cp /root/wildflydbcheck.war /opt/wildfly/standalone/deployments/ chown wildfly:wildfly /opt/wildfly/standalone/deployments/wildflydbcheck.war chmod 644 /opt/wildfly/standalone/deployments/wildflydbcheck.war

Verify application via browser:

http://185.74.63.153:8080/wildflydbcheck/dbcheck

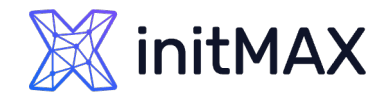

### Create new WildFly host in Zabbix

### Create a new host in Zabbix using the WildFly template and adjust the macros

- Set required macros:
- ▶ {\$WILDFLY.USER}  $\rightarrow$  admin
- > {\$WILDFLY.PASSWORD}  $\rightarrow$  Password-123

### Use correct JMX interface settings (port 9990)

Host

Add

IPMI Macros 2 Inventory Encryption Host Tags Value mapping Host macros Inherited and host macros Macro Value {\$WILDFLY.PASSWORD} Password-123 Τ× **T** ~ {\$WILDFLY.USER} admin

| Host        |        |            |               |            |           |               |    |        |       |      |         |
|-------------|--------|------------|---------------|------------|-----------|---------------|----|--------|-------|------|---------|
| Host IPMI   | Tags   | Macro      | s 2 Inventory | Encryption | Value m   | apping        |    |        |       |      |         |
| * Host na   | me !   | Wildfly    |               |            |           |               |    |        |       |      |         |
| Visible na  | me     | Wildfly    |               |            |           |               |    |        |       |      |         |
| Templa      | ites N | ame        |               |            | Action    |               |    |        |       |      |         |
|             | N      | /ildFly Se | rver by JMX   |            | Unlink Un | ink and clear |    |        |       |      |         |
|             | t      | type here  | to search     |            |           |               |    | Select |       |      |         |
| * Host grou | ups [  | java ×     |               |            |           |               |    | Select |       |      |         |
|             | t      | type here  | to search     |            |           |               |    |        |       |      |         |
| Interfac    | ces    | Туре       | IP address    |            |           | DNS name      |    | Connec | ct to | Port | Default |
|             |        | JMX        | 185.74.63.153 |            |           |               |    | IP     | DNS   | 9990 | Remove  |
|             | A      | dd         |               |            |           |               |    |        |       |      |         |
| Descript    | tion   |            |               |            |           |               |    |        |       |      |         |
|             |        |            |               |            |           |               |    |        |       |      |         |
|             |        |            |               |            |           |               |    |        |       |      |         |
|             |        |            |               |            |           |               |    |        |       |      |         |
|             |        | _          |               |            |           |               | 11 |        |       |      |         |
| Monitored   | by     | Server     | Proxy Proxy   | group      |           |               |    |        |       |      |         |
| Enab        | led 🗸  |            |               |            |           |               |    |        |       |      |         |

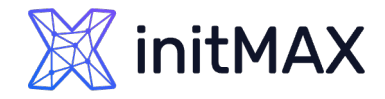

### Fix issue with missing library

If Zabbix reports the following error: (Unsupported protocol: remote+http)

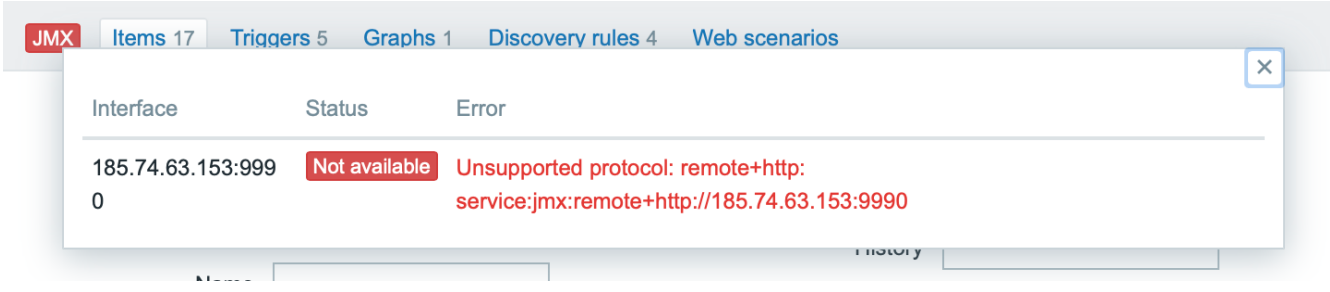

It means Zabbix Java Gateway lacks the required WildFly client library.

Fix: Manually upload the WildFly client library to the Zabbix Java Gateway server:

```
cd /tmp
wget https://github.com/wildfly/wildfly/releases/download/31.0.1.Final/wildfly-31.0.1.Final.tar.gz
tar xzf wildfly-31.0.1.Final.tar.gz
cp wildfly-31.0.1.Final/bin/client/jboss-client.jar /usr/share/zabbix-java-gateway/lib/
systemctl restart zabbix-java-gateway
```

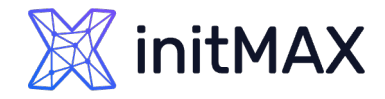

### Verify the library is loaded correctly

Check whether the library has loaded into Zabbix Java Gateway's process:

ps xauf | grep jboss

If you see jboss-client.jar in the Zabbix Java Gateway's process command-line, the library has been successfully loaded.

root@student-postgresql-01 /tmp # ps xauf | grep jboss root 12515 0.0 0.0 6404 2176 pts/1 S+ 23:23 0:00 \\_ grep --color=auto jboss zabbix 12419 2.5 2.3 3562284 88380 ? Sl 23:22 0:01 java -server -Dlogback.configurationFile=/etc/zabbix/zabbix\_java\_gateway\_logback.xml -classpath lib:lib/ android-json-4.3\_r3.1.jar:lib/jboss-client.jar:lib/logback-classic-1.5.16.jar:lib/logback-core-1.5.16.jar:lib/slf4j-api-2.0.16.jar:bin/zabbix\_java\_gateway-7.0.13.jar -Dzab bix.pidFile=/var/run/zabbix/zabbix\_java\_gateway.pid -Dsun.rmi.transport.tcp.responseTimeout=3000 com.zabbix.gateway.JavaGateway root@student-postgresql-01 /tmp #

Now Zabbix should show the JMX interface as "Available" (green icon).

JMX **Discovery rules 4** Web scenarios Items 17 Triggers 5 Graphs 1 X Interface Status Error Select Ty 185.74.63.153:9990 Available Select Type of informatic LYPE HELE IN SEALCH

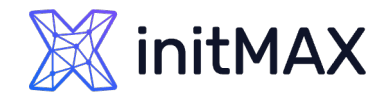

### Enable WildFly pool statistics

If Zabbix shows a warning like:

Pools monitoring statistic is not enabled

it means database connection pool statistics are disabled on your WildFly server.

### To fix this:

- Log into WildFly management web interface
- $\blacktriangleright$  Navigate to Runtime  $\rightarrow$  Datasources
- > Select your datasource (e.g., PostgreSQLDS)
- > Click the button "Enable Statistics"

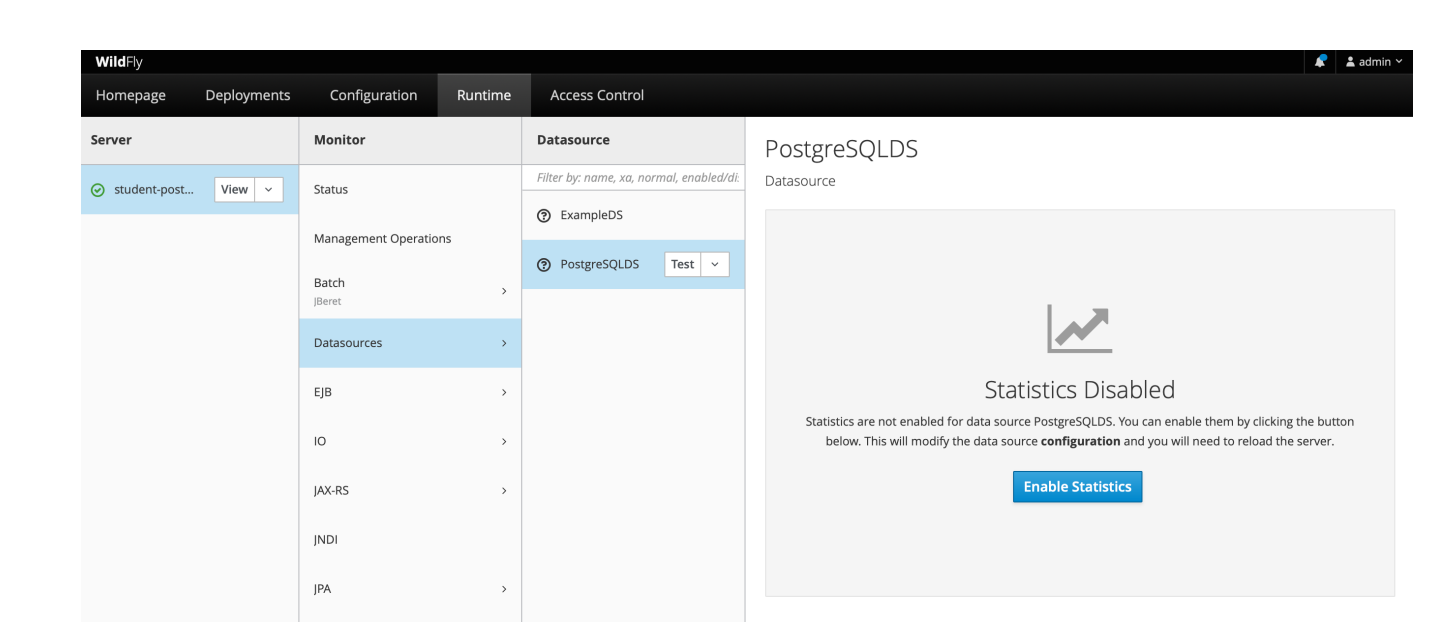

#### After enabling statistics:

- > Check again in the Zabbix frontend. The warning should disappear, and Zabbix will now collect database connection pool metrics correctly.
- > You can verify metrics and graphs within Zabbix for your WildFly datasource to ensure everything is functioning as expected.

## Demonstration

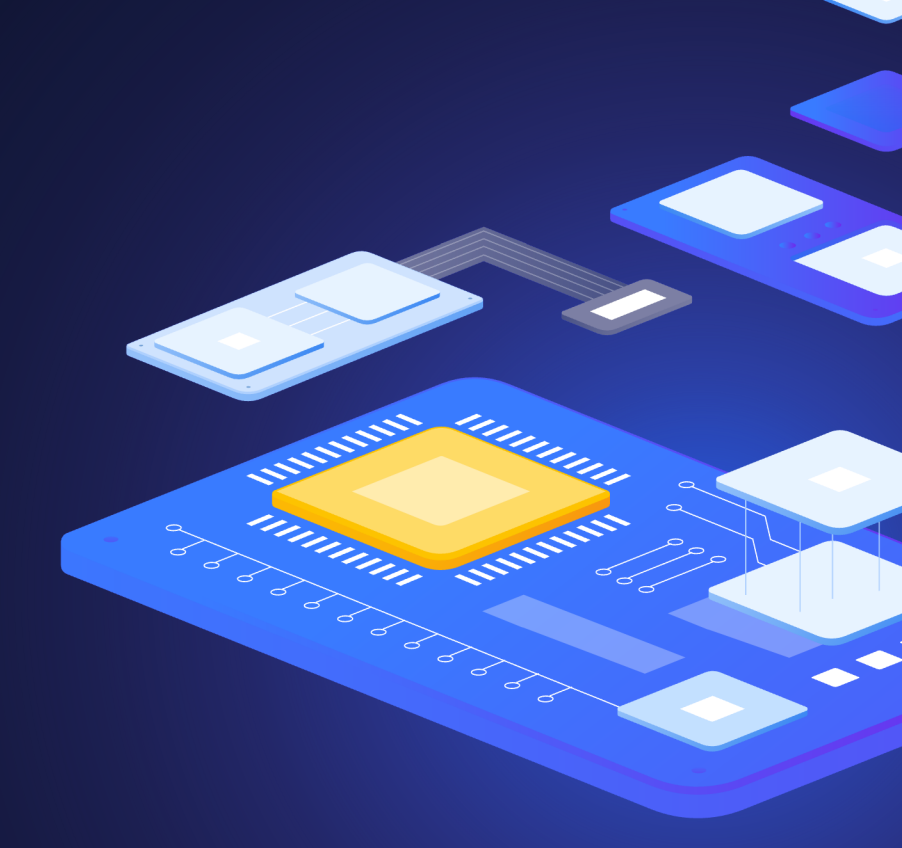

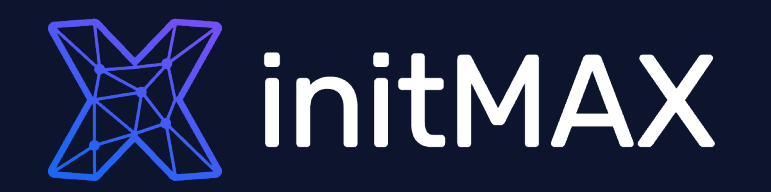

## Questions?

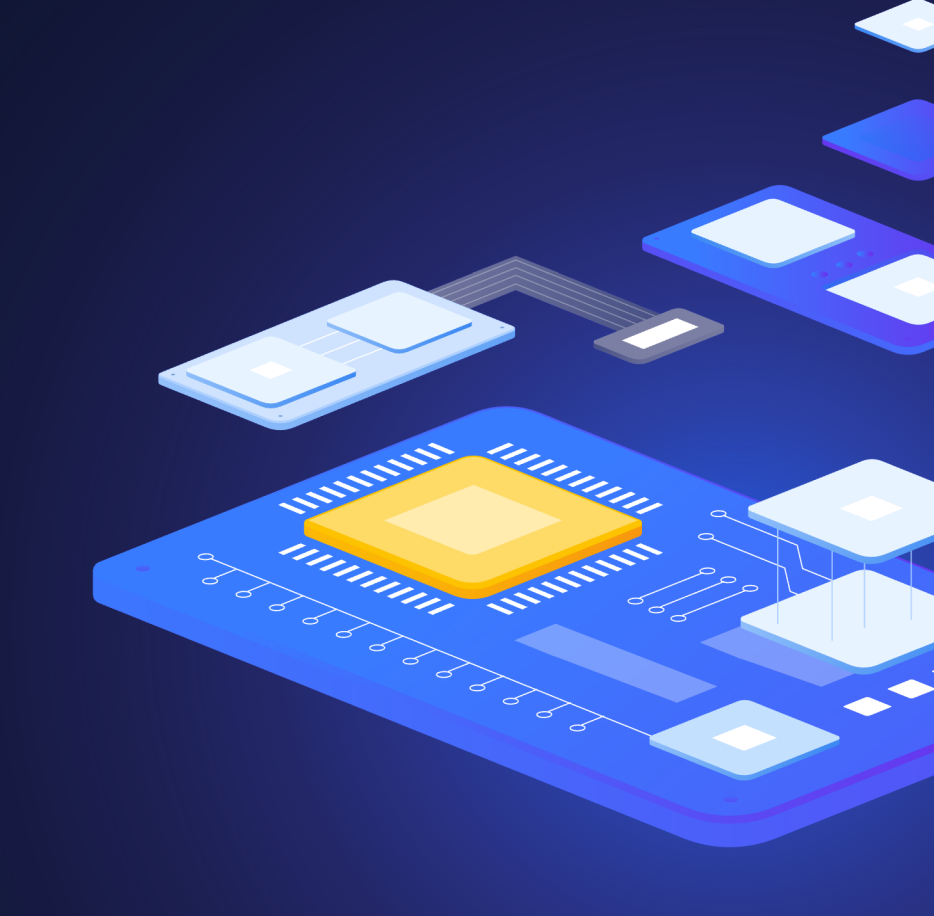

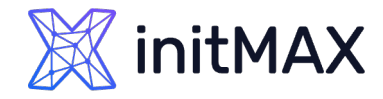

Contact us:

| Phone:          | $\sum$ | +420 800 244 442                         |
|-----------------|--------|------------------------------------------|
| Web:            | $\sum$ | https://www.initmax.cz                   |
| Email:          | $\sum$ | tomas.hermanek@initmax.cz                |
| LinkedIn:       | $\sum$ | https://www.linkedin.com/company/initmax |
| Twitter:        | $\sum$ | https://twitter.com/initmax              |
| Tomáš Heřmánek: | $\sum$ | +420 732 447 184                         |